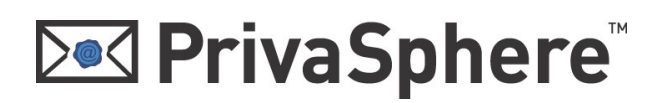

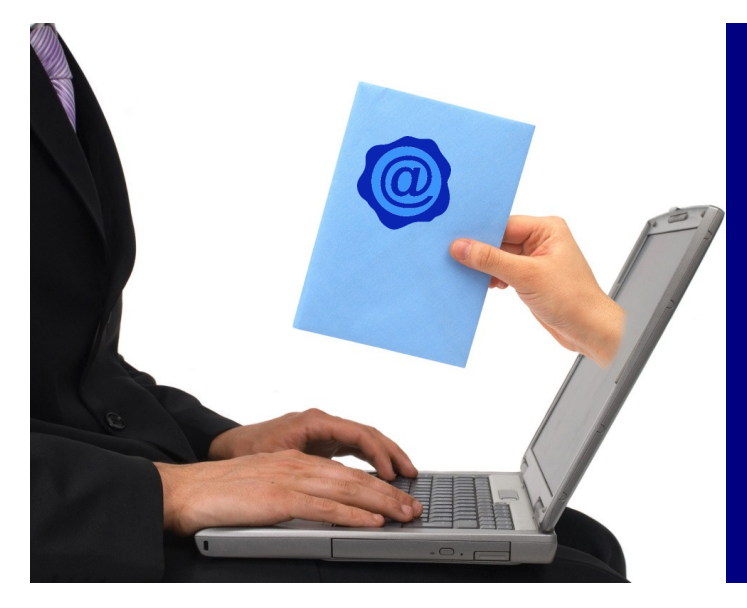

### PrivaSphere Secure Messaging Service

Schützen Sie die Vertraulichkeit Ihres elektronischen Postverkehrs.

# Schnellregistrierung

In wenigen Schritten zum registrierten Systemteilnehmer

Seite 2

### 1 Einladung

Nach dem Absenden einer sicheren Meldung über PrivaSphere erhält ein Empfänger, der noch nicht System-Teilnehmer ist, eine Abholeinladung per eMail zugesandt:

| Nachricht Nachricht Nachricht Natworten Allen Weiterleiten antworten Antworten Die unnötigen Zeilenumbrüche des Nachric Von: Roger Willen [willen@privasphere.co An: Empfänger Esther Cc: Betreff: PrivaSphere - Abholeinladung für Nachricht PrivaSphereQuickRef_de Folgen Sie bitte dem Link, u Mitteilungs-Nummer: D10 https://www.privasphere.com/ Sie benötigen einen Meldungs übermittelt werden sollte (2)                                    | Andere Aktionen ×<br>Andere Aktionen ×<br>Aktionen<br>Aktionen<br>Aktionen<br>Aktionen<br>Aktionen<br>Aktionen<br>Aktionen<br>Aktionen<br>Aktionen<br>MUCChk.d?id=f3dk2sosw<br>s-Zugangs-Code (MUC),<br>S.B. Fax, Telefon oder | Absender sperren<br>Absender sperren<br>Listen sicherer Adressen *<br>Keine Junk-E-Mail<br>Junk-E-Mail<br>sentfernt.<br>UvaSphere hinterlegte<br>Mat3zdpvj750<br>der Ibnen vom Sender<br>SMS).                                   | <pre>Kategorisieren ▼ ▼ Nachverfolgung ▼ Als ungelesen markieren Optionen </pre>                                                                    | Ge<br>zu les           | An OneNote<br>senden<br>OneNote<br>esendet: Mi 08,4 | 07.2009 15 |
|----------------------------------------------------------------------------------------------------|----------------------------------------------------------------------------------------------------|----------------------------------------------------------------------------------------------------|----------------------------------------------------------------------------------------------------|------------------------|-----------------------------------------------------|------------|
| Antworten Allen Weiterleiten<br>Antworten Antworten<br>Antworten<br>Antworten<br>Die unnötigen Zeilenumbrüche des Nachrie<br>Von: Roger Willen [willen@privasphere.co<br>An: Empfänger Esther<br>Cc:<br>Betreff: PrivaSphere - Abholeinladung für<br>Machricht I  PrivaSphereQuickRef_de<br>Folgen Sie bitte dem Link, u<br>Mitteilungs-Nummer: D10<br>https://www.privasphere.com/<br>Sie benötigen einen Meldungs<br>übermittelt werden sollte (2) | Andere Aktionen * Aktionen * Aktionen * Aktionen * Aktionen * Aktionen * * * * * * * * * * * * * * * * * *                                                                                                    | Absender sperren<br>Absender sperren<br>Listen sicherer Adressen ~<br>Keine Junk-E-Mail<br>Junk-E-Mail<br>Junk-E-Mail<br>Junk-E-Mail<br>S<br>entfernt.<br>AusSphere hinterlegte<br>Att3zdpvj750<br>den Ibsen Vom Sender<br>SMS). | <pre>     Kategorisieren ▼     Nachverfolgung ▼     Als ungelesen markieren     Optionen     vertrauliche E-Mail :     über einen anderen Ka </pre> | Ge<br>zu les           | An OneNote<br>senden<br>OneNote<br>esendet: Mi 08,4 | 07.2009 15 |
| Die unnötigen Zeilenumbrüche des Nachriv<br>Von: Roger Willen [willen@privasphere.co<br>An: Empfänger Esther<br>Cc:<br>Betreff: PrivaSphere - Abholeinladung für<br>☑ Nachricht   ⑦ PrivaSphereQuickRef_de<br>Folgen Sie bitte dem Link, u<br>Mitteilungs-Nummer: D10<br>https://www.privasphere.com/<br>Sie benötigen einen Meldungs<br>übermittelt werden sollte (2)                                                                               | chtentextes wurden automatisch<br>m]<br>vertrauliche E-Mail<br>:pdf (155 KB)<br>um die für Sie bei Pri<br>/MUCChk.d?id=f3dk2sosw<br>s-Zugangs-Code (MUC),<br>z.B. Fax, Telefon oder                                            | entfernt.<br>ivaSphere hinterlegte<br>/3t3zdpvj750<br>der Ibeen vom Sender<br>> SMS).                                                                                                    | vertrauliche E-Mail :<br>über einen anderen Ka                                                                                                    | Ge<br>zu les           | esendet: Mi08.<br>en.<br>ls E-Mail                  | 07.2009 1! |
| Von: Roger Willen [willen@privasphere.co<br>An: Empfänger Esther<br>Cc:<br>Betreff: PrivaSphere - Abholeinladung für<br>Machricht I PrivaSphereQuickRef_de<br>Folgen Sie bitte dem Link, u<br>Mitteilungs-Nummer: D10<br>https://www.privasphere.com/<br>Sie benötigen einen Meldungs<br>übermittelt werden sollte (2                                                                                                    | vertrauliche E-Mail<br>pdf (155 KB)<br>um die für Sie bei Pri<br>/MUCChk.d?id=f3dk2sosw<br>s-Zugangs-Code (MUC),<br>z.B. Fax, Telefon oder                                                                                     | uvaSphere hinterlegte<br>13t3zdpvj750<br>der Ibren vom Sender<br>SMS).                                                                                                    | vertrauliche E-Mail :<br>über einen anderen Ka                                                                                                    | Ge<br>zu les<br>anal a | esendet: Mi08,<br>en.<br>ls E-Mail                  | 07.2009 1! |
| Nachricht<br>→ PrivaSphereQuickRef_de<br>Folgen Sie bitte dem Link, u<br>Mitteilungs-Nummer: D10<br>https://www.privasphere.com/<br>Sie benötigen einen Meldungs<br>übermittelt werden sollte (2)                                                                                                    | epdf(155 KB)<br>um die für Sie bei Pri<br>/MUCChk.d?id=f3dk2sosw<br>s-Zugangs-Code (MUC),<br>Z.B. Fax, Telefon oder                                                                                                    | dvaSphere hinterlegte<br>M3t3zdpvj750<br>der Ibeen Vom Sender<br>SMS).                                                                                                    | vertrauliche E-Mail :<br>über einen anderen Ka                                                                                                    | zu les<br>anal a       | en.<br>ls E-Mail                                    |            |
| Folgen Sie bitte dem Link, u<br>Mitteilungs-Nummer: D10<br>https://www.privasphere.com/<br>Sie benötigen einen Meldungs<br>übermittelt werden sollte (2                                                                                                    | um die für Sie bei Pri<br>/MUCChk.d?id=f3dk2sosw<br>s-Zugangs-Code (MUC),<br>z.B. Fax, Telefon oder                                                                                                    | dvaSphere hinterlegte<br>M3t3zdpvj750<br>der Ibren vom Sender<br>SMS).                                                                                                    | vertrauliche E-Mail a<br>über einen anderen Ka                                                                                                    | zu les<br>anal a       | en.<br>ls E-Mail                                    |            |
| Falls Sie den MUC nicht inne                                                                                                    | ert einer Stunde erhal                                                                                                    | ten, so können Sie ih                                                                                                    | ın mittels obigem Linl                                                                                                    | k noch                 | mals anford                                         | dern.      |
| Ihr PrivaSphere Team<br>Bitte antworten Sie nicht au<br>Bei Fragen besuchen Sie unse<br>Telefon: +41(43)299-5588                                                                                                    | uf diese Nachricht.<br>ere Homepage oder wend<br>-                                                                                                    | ien Sie sich an unsere                                                                                                    | en Kundendienst.                                                                                                    |                        |                                                     |            |
| Adresse: PrivaSphere, Jupite<br>Homepage: <u>www.privasphere.com</u><br>PrivaSphere ist ein sicherer<br>Kommunikationspartner schütz<br>https://www.privasphere.com/                                                                                                    | Derstrasse 49, CH 8032<br>DM<br>r Mitteilungsdienst, w<br>zt. Mehr Informationer<br>/hp/index.php?id=23&am                                                                                                    | Zürich<br>Welcher die Vertraulic<br>n zu PrivaSphere Secur<br>Np;L=1                                                                                                    | :hkeit Ihrer Meldunger<br>ve Messaging finden S:                                                                                                    | n und<br>ie auf        |                                                     |            |

Der Empfänger muss den im eMail enthaltenen Link anklicken. Sein Internet Browser öffnet sich und er gelangt auf eine Webseite, wo er den Zugangscode (*Message Unlock Code*, MUC) eingeben kann.

Der Zugangscode (MUC) wird telefonisch, per SMS oder persönlich mitgeteilt.

Seite 3

#### 2 Authentisierung

Der Empfänger muss den Zugangscode (Message Unlock Code, MUC mit 5 Buchstaben/Zahlen) eingeben:

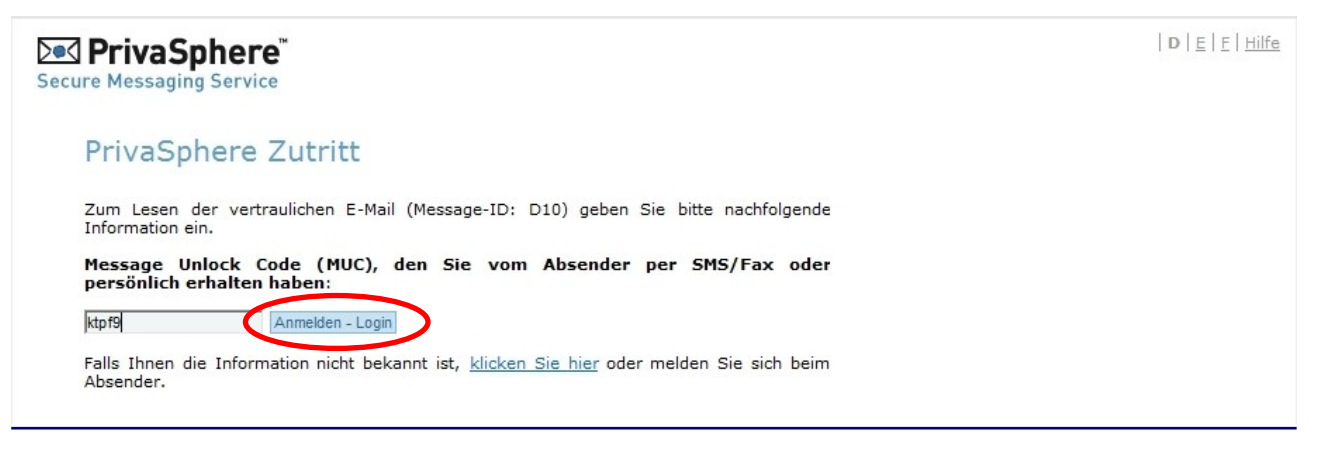

Die sichere Meldung kann nun gelesen werden.

#### 3 Schnellanmeldung

Um ein persönliches Passwort zu bekommen und damit registrierter Benutzer zu werden, muss die 'Kostenlose Anmeldung als neuer Teilnehmer' gewählt werden.

| Secure Messa                                                                                                    | Sphere <sup>®</sup>                                                                                                    |                          | D   <u>E</u>   <u>E</u>   <u>Hilfe</u>                       |
|----------------------------------------------------------------------------------------------------|----------------------------------------------------------------------------------------------------|--------------------------|--------------------------------------------------------------|
| osteingar                                                                                                    | ng                                                                                                    |                          |                                                              |
|                                                                                                    |                                                                                                    |                          |                                                              |
| Antworten                                                                                                    | Löschen 🖲 E-Mail als .txt speichern 🔍 E-M                                                                                                    | 1ail als .em<br>Anmelden | al speichern 🧐 E-Mail als .pdf speichern 🖶 Druckerfreundlich |
| Von:                                                                                                    | Roger Willen, willen@privasphere.com                                                                                                    |                          | <b>⊡</b> PrivaSphere™                                        |
| Sendedatum :                                                                                                    | 14:52:46                                                                                                    |                          |                                                              |
| An:                                                                                                    | albisser@p4u.ch                                                                                                    |                          |                                                              |
| Betreff:                                                                                                    | Sicheres eMail                                                                                                    |                          |                                                              |
| Krankenversich<br>eine ausreichen<br>allerdings bis h<br>ihre Datenbank<br>beim EDÖB versten<br>zur Kenntnis, da<br>regelmässigen<br>Sensibilisierung<br>und ist vor aller<br>Patientendossie<br>EDÖB erwarten<br>zügig umgesetz | erer über Datenschutzverantwortliche, welche überwiegen<br>de Ausbildung haben. Einige Krankenversicherer haben<br>eute keinen Datenschutzverantwortlichen eingesetzt und<br>en entgegen den gesetzlichen Vorschriften auch nicht<br>istriert. Die Aufsichtsbehörden nehmen mit Befriedigung<br>ass eine klare Mehrheit der Krankenversicherer sich zu<br>Datenschutzaudits bereit erklärt hat. Das zeigt die<br>i der Krankenversicherer für die Datenschutzproblematik<br>m im Blick auf die Einführung eines elektronischen<br>rs eine wichtige vertrauensbildende Massnahme. BAG und<br>, dass diese Absichtserklärungen von den Versicherungen<br>t und sie entsprechend informiert werden. | d                        |                                                              |
| Mit freundlichen<br>XyZ AG<br>Jupiterstrasse 4<br>CH-8032 Zürich                                                                                                    | n Grüssen<br>19                                                                                                    |                          |                                                              |
| G : +41 43 299<br>Natel: +41 76 3                                                                                                    | 55 88<br>397 55 88                                                                                                    | $\Rightarrow$            | Mail Empfangen ist immer gratis!                             |
| Sichere E-Mail \<br>https://www.pri                                                                                                    | /erbindung (pre-paid)<br>ivasphere.com/willen@privasphere.com                                                                                                    | $\Rightarrow$            | Willkommens-Bonus CHF 10.—                                   |
| Keep your E-Ma<br>http://www.priv                                                                                                    | ais private!<br>vasphere.com                                                                                                    | $\Rightarrow$            | Preisplan für Abo: www.privasphere.com/preisplan             |
|                                                                                                    |                                                                                                    |                          | Fertial 🤅                                                    |

Melden Sie sich als neuer Teilnehmer an, damit Sie in Zukunft keine MUC s mehr benötigen. 🕐

Kostenlos Anmelden als neuer Teilnehmer - ohne Kostenfolge!

Seite 4

### 3.2 Eigenes Passwort wählen

Wählen Sie ein **persönliches, sicheres Passwort**. Behalten Sie Ihr Passwort strikt geheim und geben Sie es niemals weiter. Selbst das PrivaSphere Help Desk wird Sie **niemals** nach dem Passwort fragen. > Drücken Sie '**Weiter**'.

| Registrieru                                                | ng fur PrivaSphe                                                | ere                                                                                             | Bereits registriert?                                                                                                    |
|------------------------------------------------------------|-----------------------------------------------------------------|-------------------------------------------------------------------------------------------------|----------------------------------------------------------------------------------------------------|
| PrivaSphere verbin<br>Überzeugen Sie sich<br>registrieren. | det modernste Sicherheitstec<br>h selber. Besitzer eines gültig | hnik mit grösstmöglicher Benutzerfreundlichkeit.<br>en Zertifkats können sich direkt mit diesem | Loggen Sie sich mit Ihrem<br>Passwort oder Zertifikat ein.                                                                                      |
| Pegistrierung mit                                          | Zartifikat                                                      |                                                                                                 | Login                                                                                                    |
| Registrieren                                               |                                                                 |                                                                                                 | PrivaSphere                                                                                                    |
| Registrierung oh                                           | ne Zertifikat                                                   |                                                                                                 | Einfach                                                                                                    |
| E-Mailadresse:*                                            | albisser@p4u.ch                                                 | Geben Sie Ihre eigene E-Mailadresse ein,<br>mit welcher Sie sicher erreicht werden<br>wollen.   | Senden und emptangen Sie<br>sichere E-Mails ohne<br>Installation von Software oder<br>Hardware. Immer und überall<br>per Web oder Ihrem E-Mail- |
| Passwort wählen:*                                          | •••••                                                           | Mindestlänge von 6 Zeichen <u>Wie man qute</u><br>Passworte wählt!                              | Client.                                                                                                    |
| Passwort<br>wiederholen:*                                  | •••••                                                           |                                                                                                 | Vertraulich<br>Ihr privater und geschäftlicher<br>E-Mail-Verkehr garantiert                                                                     |
| Newsletter:                                                | Ja, ich möchte von Priva<br>aufmerksam gemacht were             | Vertraulichkeit und<br>Datenschutz dank modernster<br>Verschlüsselungstechnik.                  |                                                                                                    |
| * Pflichtfeld                                              |                                                                 |                                                                                                 | Verbindlich<br>Eingeschriebenes sicheres E-                                                                                                    |
| Weiter                                                     |                                                                 |                                                                                                 | Mail mit Zeitstempel und digital<br>signierter Zustellbestätigung.<br>Beweisfähiger Nachweis von                                                |

### 3.3 AGB's

Stimmen Sie den Allgemeinen Geschäftsbedingungen zu. > Wählen Sie , Ich stimme zu'.

|    | <ol> <li>Grossbuchstaben enthält - z.B. wie in "A-Z". (w0009)</li> <li>Für Ihre Sicherheit empfehlen wir Ihnen ein Passwort zu verwenden, das auch<br/>Spezialzeichen enthält - z.B. wie "!" oder "Ö" oder "£". (w0010)</li> </ol> |
|----|----------------------------------------------------------------------------------------------------|
| R  | egistrierung für PrivaSphere                                                                                                    |
| A  | lgemeine Geschäftsbedingungen                                                                                                    |
| A  | lgemeine Geschäftsbedingungen - Spielregeln - druckerfreundlich - in einem neuen Browser-Fe                                                                                                    |
|    | PrivaSphere AG E<br>Version/2008-06-16                                                                                                    |
| P  | rivaSphere Allgemeine Geschäftsbedingungen                                                                                                    |
| d  | <ol> <li>Beitrittserklärung zum Vertrag: PrivaSphere stellt Ihnen<br/>ie auf dieser Webseite angebotenen<br/>Dienstleistungen ausschliesslich unter der Bedingung</li> </ol>                                                       |
| I  | nres Einverständnisses zu diesen Allgemeinen<br>Geschäftsbedingungen (AGB) zur Verfügung. Durch das                                                                                                    |
| B  | enützen der PrivaSphere Dienstleistungen akzeptieren<br>Sie unsere AGB. PrivaSphere behält sich das Recht vor,<br>ederzeit Änderungen der AGB vorzunehmen und                                                                      |
| D  | Bestandteile oder Parameter von PrivaSphere                                                                                                    |
|    | Version der AGB ist diejenige, welche zum Zeitpunkt der 🔻                                                                                                    |
| Ic | h stimme zu                                                                                                    |
| _  |                                                                                                    |

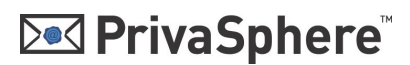

Seite 5

### 3.3 Persönliche Daten // Sicherheitsfrage wählen

**Persönliche Daten:** Füllen Sie Ihre persönlichen Angaben ein (Vorname, Nachname, Firma) und wählen Sie die bevorzugte Sprache.

**Sicherheitsfrage**: Sollten Sie den PrivaSphere Help Desk kontaktieren, so können Sie durch die Beantwortung der Sicherheitsfrage als rechtmässiger Inhaber des entsprechenden Kontos identifiziert werden. Füllen Sie eine persönliche Frage und die entsprechende Antwort ein. **PrivaSphere wird Sie niemals nach Ihrem Passwort fragen.** 

#### > Wählen Sie , Weiter'.

| PrivaSphe     Secure Messaging Server | re <sup>™</sup><br><sup>vice</sup>           |                                                                                                    | D   <u>E</u>   <u>F</u>   <u>Hilfe</u>     |
|---------------------------------------|----------------------------------------------|----------------------------------------------------------------------------------------------------|--------------------------------------------|
| Registrierur<br>Persönliche Daten     | ng für PrivaSphere                           |                                                                                                    |                                            |
| Vorname:*                             | Esther                                       |                                                                                                    |                                            |
| Nachname:                             | Albisser                                     |                                                                                                    |                                            |
| Sprache:*                             | deutsch 💌                                    |                                                                                                    |                                            |
| Sicherheitsfrage                      |                                              |                                                                                                    |                                            |
| Sicherheitsfrage:*                    | Wie heisst Ihr Hund?<br>Vordefinierte Fragen |                                                                                                    |                                            |
| Sicherheitsantwort:*                  | Willi                                        | Falls Sie unseren Kundendienst<br>kontaktieren, wird Ihre Identität durch die<br>richtige Antwort validiert. |                                            |
| * Pflichtfeld<br>Weiter               |                                              |                                                                                                    |                                            |
|                                       |                                              |                                                                                                    |                                            |
|                                       |                                              | © 2009 PrivaSphere AG   Geschäftsbedir                                                                       | ngungen   Datenschutzerklärung   Impressum |

Seite 6

### **4 Registrierter Benutzer**

Sie gelangen automatisch in Ihren Posteingang und sind jetzt ein registrierter Benutzer von PrivaSphere Secure Messaging.

| Secure Messaging Service                                                                                                  | Willkommen, albisser@p4u.ch                                                                                      | │ D │ <u>E</u> │ <u>E</u> │ <u>Hilfe</u> │ <u>Abr</u><br>Letzter Zugriff: 16:52:08 <u>Aktual</u> i | nelden<br>isieren        |         |
|----------------------------------------------------------------------------------------------------|----------------------------------------------------------------------------------------------------|----------------------------------------------------------------------------------------------------|--------------------------|---------|
| Meine Mail                                                                                                    | Meine Kontakte                                                                                                   | <u>Mein Konto</u>                                                                                  |                          |         |
| Posteingang   <u>Entwürfe</u>                                                                                             | Gesendet                                                                                                    |                                                                                                    | ang (2)                  |         |
| Neue E-Mail E-Mail(s) löss<br>Besten Dank für Ihre Registe<br>CHF" gewährt. Vertrauliche f<br>Konto" auf Ihre Bedürfnisse | chen<br>rierung. Es wurde Ihnen zur Begrüssun;<br>E-Mailen empfangen ist kostenlos! Sie k<br>einrichten. (n0027) | g ein Freibetrag von "10.00<br>önnen Ihr Konto nun in "Mein                                        |                          |         |
| Von                                                                                                    | Sicherheit                                                                                                    | Betreff                                                                                            | ∽ Erhalten (CEST) Grösse | Ş       |
| Service.Message.DO_NOT                                                                                                    | RE Willkommen bei Pri                                                                                            | vaSphere - bitte LESEN                                                                             | 16:52:08 2.1K            | S⊅      |
| 🔲 🎯 willen@privasphere.com                                                                                                | Sicheres eMail                                                                                                   |                                                                                                    | 15:53:10 1.4K            | S →     |
| Seite 1                                                                                                    |                                                                                                    |                                                                                                    | 2                        | E-Mails |

© 2009 PrivaSphere AG | Geschäftsbedingungen | Datenschutzerklärung | Impressum

© 2009 **PrivaSphere** Jupiterstrasse 49 CH-8032 Zürich

Telefon: +41 43 299 55 88 Internet: www. privasphere.com eMail: support@privasphere.com